#### ¿Ya cuentas con un correo electrónico?

Muy probablemente tu respuesta sea afirmativa, pues cursando un Bachillerato a Distancia es de gran utilidad y quizá indispensable el contar con correo electrónico.

Un correo electrónico te permite tener una comunicación constante con otras personas, puedes enviar y recibir documentos e incluso existen herramientas que te permiten editarlos en línea. Hay quienes no consideran tener la necesidad de contar con una cuenta de correo electrónico, pero quizá es porque aún no conocen las múltiples ventajas que esto conlleva.

Generalmente creamos cuentas de correo en Yahoo, Hotmail (Outlook) o Gmail; cada uno lo hará de acuerdo a las necesidades específicas que tenga. Pero en este caso, te mostraremos como activar tu correo electrónico universitario, pues tiene grandes ventajas como disponer de todos los contactos que existen dentro de la Universidad, además de hacer tu comunicación de forma institucional con tus compañeros.

Primero tienes que ingresar a: <u>http://www.uadec.edu.mx/</u>

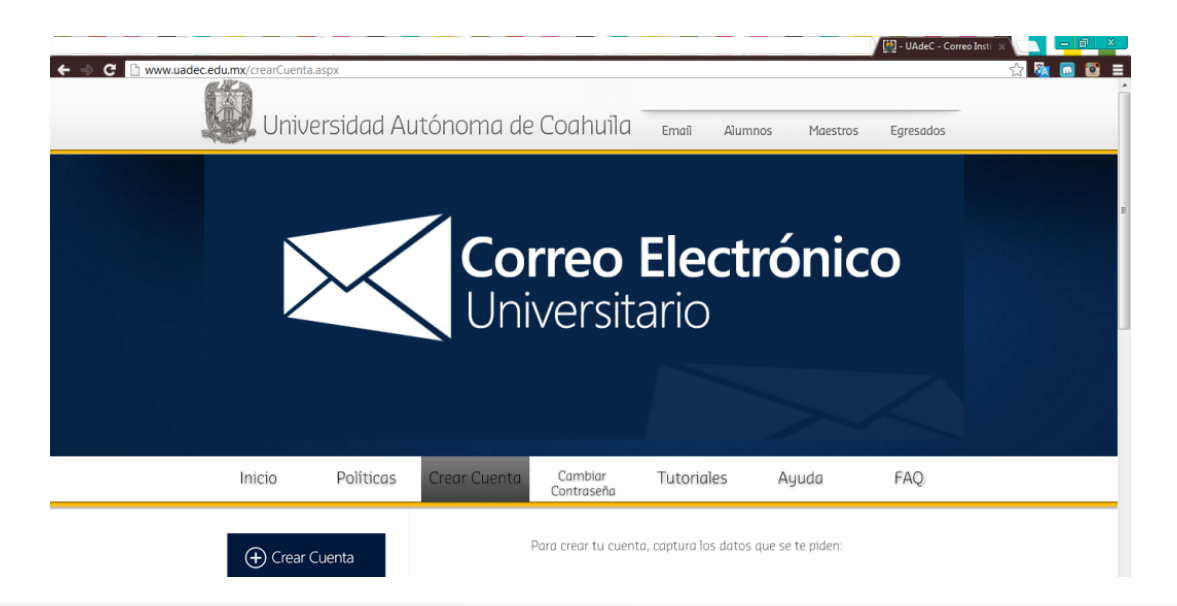

### Sigue estas instrucciones:

|                      |           |              |                                                                         |                                                                       |                                    |     | ^ |
|----------------------|-----------|--------------|-------------------------------------------------------------------------|-----------------------------------------------------------------------|------------------------------------|-----|---|
| Inicio               | Políticas | Crear Cuenta | Cambiar<br>Contraseña                                                   | Tutoriales                                                            | Ayuda                              | FAQ |   |
| Crear Cu Combian Con | uenta     |              | Para crear tu cuento<br>Tipo :<br>Paso<br>Seleccio<br>Seleccio<br>Ocult | a, captura los datos<br>1<br>na si eres Alumno o E<br>tus datos<br>ar | que se te piden:<br>×<br>mpleado y |     | ш |

Da click en la pestaña que dice "Tipo" y selecciona la opción "Alumno".

Para crear tu cuenta, captura los datos que se te piden:

Tipo :

Matrícula

Folio Credencial :

| 2 | Alumno 💌 |
|---|----------|
|   |          |
| - |          |
| - |          |
|   |          |
|   |          |
| - |          |
|   |          |
|   |          |

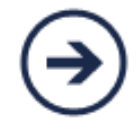

- Llena los datos que se te solicitan.
- El folio lo encontrarás atrás de tu credencial al igual que tu matrícula.
- Al terminar, da clic en la flecha y te pedirá que elijas tu usuario.
- Para configurar tu correo, elige el que sea más fácil de recordar.
- Una vez elegido, te pedirá un correo alterno donde te enviarán tu nueva dirección de correo electrónico y contraseña para que puedas tener acceso, como el siguiente:

| Cuenta sarai.ramos@uadec.edu.mx: CUENTA CREADA EXITOSAMENTE!!! 📄 💷                                                                                                    | Soporte Mail UAdeC                                                                                                    |  |  |
|----------------------------------------------------------------------------------------------------|----------------------------------------------------------------------------------------------------|--|--|
| Soporte Mail UAdeC <soporteedu@uadec.edu.mx> 27/11/12 📩 🔺 🔹</soporteedu@uadec.edu.mx>                                                                                                    | Anadir a circulos                                                                                                    |  |  |
| Estimado Usuario:<br>Por favor sírvase leer esta comunicacion en forma completa.                                                                                                    | Mostrar detalles                                                                                                    |  |  |
| Su cuenta de correo es <u>sarai ramos@uadec.edu.mx</u>                                                                                                    | Anuncios – ¿Por qué estos anuncios?                                                                                          |  |  |
| Password: 5fdesgjh                                                                                                    | Get smarter, think faster – Train y                                                                                          |  |  |
| Para cambiar tu contraseña puedes entrar a la siguiente liga: Cambiar contraseña                                                                                                    | Universidad TecMilenio<br>Conoce nuestras carreras                                                                           |  |  |
| Para ingresar con esta cuenta y este password ingresa a la siguiente página:<br><u>http://correc uadec.edu.mx</u><br>Al jaccersor la acter acter a cata página catá actor actor actor de correcto consulta para cata consiste que ofrece el                                                                                                    | ¡Elige el 40% de tus materias!<br>UniversidadTecMilenio.info                                                                 |  |  |
| Al ingresaria primera vez a esta pagina sera necesario activar tu cuenta de correo, requisito para este servicio que orrece el<br>proveedor.                                                                                                    | "Examen Ceneval Resuelto"                                                                                                    |  |  |
| NOTA:<br>Es importante que antes de que entres a la página                                                                                                    | Examen Ceneval Resuelto Solo Hoy<br>Aprueba Facilmente Consiguelo Aqui<br>www.miguiaceneval.com                              |  |  |
| nitpurconeo uade <u>c edu inx</u><br>Cierres tu sesión de MSN, HOTMAIL, etc. cualquier sesión que use Live! de Microsoft. Para que puedas entrar correctamente,<br>puesto que son servicios del mismo proveedor.                                                                                                    |                                                                                                    |  |  |
| Para activar tu cuenta de correo debes ingresar con tu nombre de usuario y contraseña en la pagina de inicio de correo, se<br>desplegara una pantalla donde deberas ingresar los datos requeridos y aceptar el contrato de servicio de Windows Live y la<br>declaración de privacidad. Al hacerlo podras iniciar una sesion y acceder al correo y a todos los servicios. |                                                                                                    |  |  |
| Te recomendamos ingreses a <u>http://www.uadec.edu.mx</u> en donde podras encontrar diferentes elemento de informacion que te<br>serviran para poder usar eficientemente este servicio.                                                                                                    | Anuncios – ¿Por qué estos anuncios?                                                                                          |  |  |
|                                                                                                    | Get smarter, think faster – Train y                                                                                          |  |  |
| Atentamente                                                                                                    | Universidad TecMilenio                                                                                                    |  |  |
| En el bien fincamos el saber                                                                                                    | ¡Elige el 40% de tus materias!<br>UniversidadTecMilenio.info                                                                 |  |  |
| ▼ logo UAdeC         Coordinacion General de Tecnologia de Informacion y                                                                                                    | "Examen Ceneval Resuelto"<br>Examen Ceneval Resuelto Solo Hoy<br>Aprueba Facilmente Consiguelo Aqui<br>www.miguiaceneval.com |  |  |
| Comunicaciones                                                                                                    |                                                                                                    |  |  |
| Universidad Autonoma de Coahuila                                                                                                    |                                                                                                    |  |  |

Una vez que sabes tu cuenta y contraseña, tienes que dirigirte a <u>http://correo.uadec.edu.mx</u>

Solo asegúrate de haber cerrado tu cuenta de Hotmail/Outlook para que puedas acceder sin ningún problema.

#### Cuenta <u>sarai.ramos@uadec.edu.mx</u>

Password: 5fdesgjh

Cuando puedes ver esta pantalla, solo tienes que colocar tu cuenta y contraseña y enseguida te pedirá:

| 0        | ~ | $\cap$ | ıtl | 00 |  |
|----------|---|--------|-----|----|--|
| <u> </u> |   |        | a u |    |  |

Cuenta Microsoft ¿Qué es esto?

alquien@example.com

Contraseña

Mantener la sesión iniciada

Iniciar sesión

;No puedes acceder a tu cuenta? Inicia sesión con un código de un solo uso

¿No dispones de una cuenta Microsoft? Regístrate ahora

#### Centro de ayuda Comentarios

#### Informacion Adicional

Antes de empezar a usar la cuenta de correo es necesario Agregar Informacion Adicional

| Cuenta Microsoft                                                                                                    |
|----------------------------------------------------------------------------------------------------|
| Agregar información                                                                                                    |
| Falta información importante en tu cuenta Microsoft                                                                                       |
| Para continuar, necesitamos esta información. Respetamos tu privacidad y solo la usaremos de acuerdo con nuestra directiva de privacidad. |
| Año de nacimiento                                                                                                    |
| Ejemplo: 1999<br>País o región                                                                                                    |
| Seleccionar uno                                                                                                    |
| Haz clic en Acepto para aceptar el acuerdo de servicios de Microsoft y la declaración de privacidad y cookies.                            |
| Acepto Cancelar                                                                                                    |

Posteriormente, tendrás que colocar la configuración para el Outlook. Es sencillo, solo escoge el idioma y la zona horaria donde te encuentres.

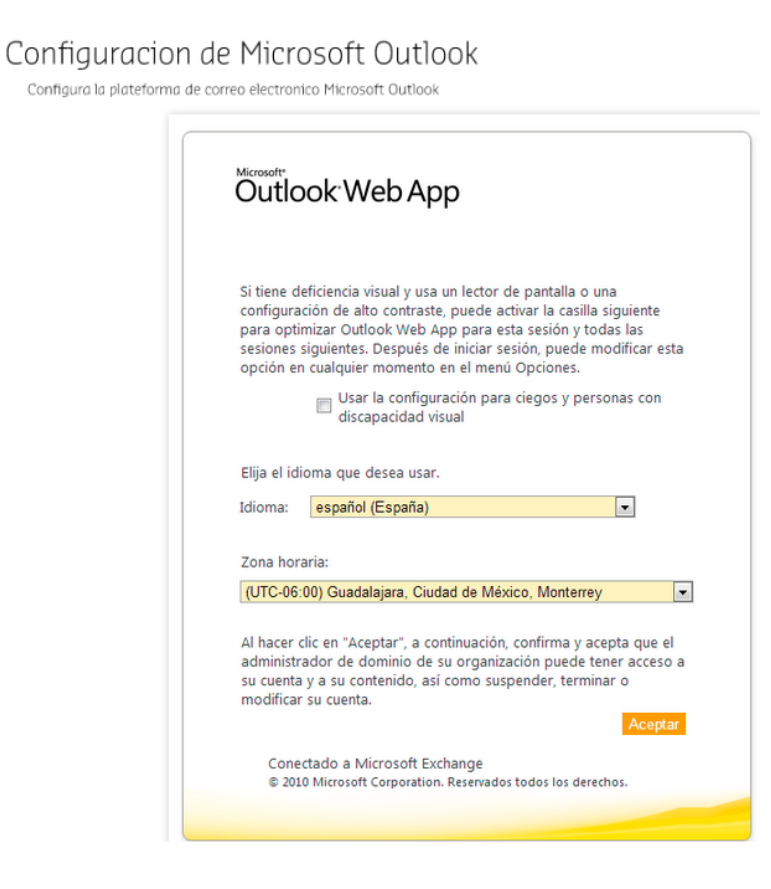

Y ahora sí, podrás entrar directamente para revisar tu correo electrónico, checar tu bandeja de entrada, calendario, contactos, crear documentos, etc.

| Outlook Web App                                                                                                    | Correo - Office - Fotos -   MSN -                                                                                                    |                                |   |
|----------------------------------------------------------------------------------------------------|----------------------------------------------------------------------------------------------------|--------------------------------|---|
| Correo > Bandeja de ent                                                                                                    | trada 0 elementos                                                                                                    | Encontrar a alguien Opciones * | 0 |
| Isroritos     Sindigi de entrada     Cores oin feer     Cores oin feer     Cores oin feer     Cores oin feer     Cores of the feer of the feer of the feet of the feet of | Nazro - Binniar - Mover - Ritro - Ver -<br>[Bucar en fodo el buzot de correo<br>Convestores por letto + Vala sucera en la para supero<br>No hay elementos disponibles en esta vista. | а<br><u>р</u> .у               |   |

Si tienes duda, pide una cita con tu asesor mediante la Plataforma Virtual, Skype, chat, etc. y comenta tus inquietudes.

Si quieres crear una cuenta en Gmail ingresa al siguiente enlace para revisar el tutorial.

Como Crear Una Cuenta De Gmail. Subido por: pymesenpotencia. Publicado el 8/1/2013

https://www.youtube.com/watch?v=jdvv1AmbJsw

Si no tienes claro como enviar un correo electrónico presta atención al siguiente video.

¿Cómo enviar un correo electrónico en Gmail? 2014. Subido por: Todo Gmail. Publicado el 28/3/2014.

https://www.youtube.com/watch?v=0BSzOIHwvWs

Si quieres crear una cuenta en Hotmail, ingresa al siguiente enlace para revisar el tutorial.

Tutorial "Paso a Paso" Como Crear Una Cuenta de Hotmail. SoyUnBis Cocho. Publicado el 1/12/2013

https://www.youtube.com/watch?v=d0yrGFnYrpo

\*Si quieres enviar una copia de tu correo electrónico a otro contacto recuerda agregarlo en donde dice Cc (con copia a) o Cco (con copia oculta).

#### Ejemplo en Gmail:

| Mens  | Mensaje nuevo _ 🖉 🗶                                                         |  |  |  |  |
|-------|-----------------------------------------------------------------------------|--|--|--|--|
| Para  | Sara Ramos ×                                                                |  |  |  |  |
| Сс    | Lic. Martha Rodríguez ×                                                     |  |  |  |  |
| Ссо   | Ing. Miguel Flores *                                                        |  |  |  |  |
| De    | Angela Molina <angelamolina.agma@gmail.com> 👻</angelamolina.agma@gmail.com> |  |  |  |  |
|       | Añadir: Lic. Irma Echevarría Mate Rivera                                    |  |  |  |  |
| Asunt | 0                                                                           |  |  |  |  |

### Ejemplo en Hotmail:

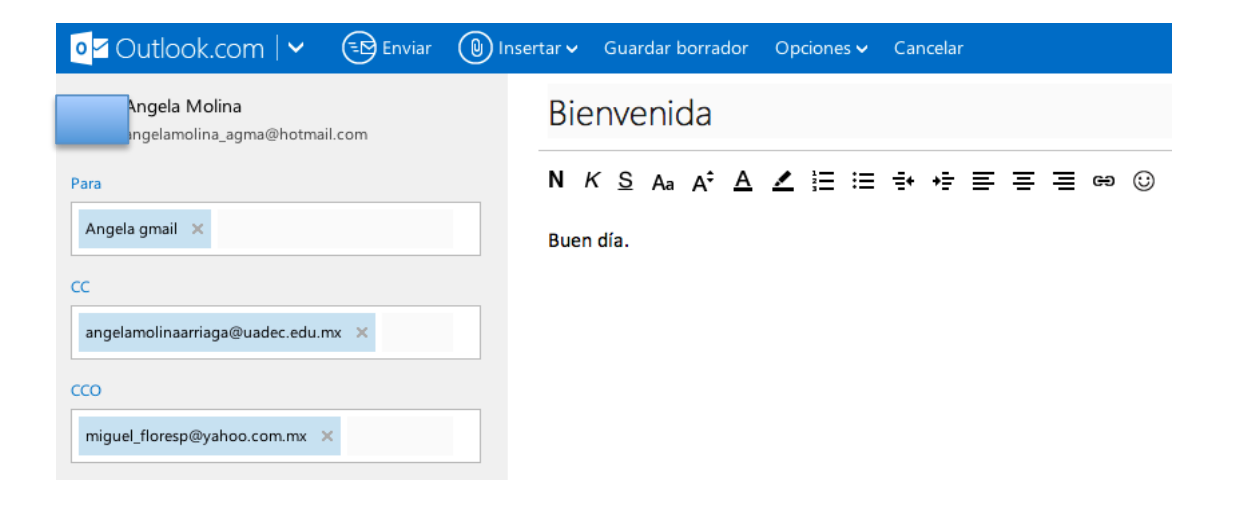